## How to "Resume" a Student Test

Once the test is resumed, the student can log into TestNav and continue where they left off. Student authorization tickets **do not** need to be re-printed.

- 1. Log into <u>ACT Now</u> and launch Test Center Manager (TCM).
- 2. Navigate to the TCM room with the student record.
- 3. Select "Manage online testing" from the center of the page or "Online testing" from menu on the left.
- 4. The student should be in "Exited" status.
- 5. Click the drop-down arrow to the right of the word "Exited" and choose "Resume."

| schboard<br>ar 10 Deales eige Lease Britsery Parent<br>Second Deales eige Lease Britsery Parent<br>Second Deales eige Lease Britsery Parent<br>Second Deales eige Lease Britsery Parent<br>Second Deales eige Lease Britsery Parent<br>Second Deales eige Lease Britsery Parent<br>Second Deales eige Lease Britsery Parent<br>Second Deales eige Lease Britsery Parent<br>Second Deales eige Lease Britsery Parent<br>Second Deales eige Lease Britsery Parent<br>Second Deales eige Lease Britsery Parent<br>Second Deales eige Lease Britsery Parent<br>Second Deales eige Lease Britsery Parent<br>Second Deales eige Lease Britsery Britsery |                                                                                                    |                                                                                                    |
|----------------------------------------------------------------------------------------------------|----------------------------------------------------------------------------------------------------|----------------------------------------------------------------------------------------------------|
|                                                                                                    |                                                                                                    |                                                                                                    |
|                                                                                                    |                                                                                                    |                                                                                                    |
|                                                                                                    |                                                                                                    |                                                                                                    |
| en en el este de la managemente de la managemente de la managemente de la managemente de la managemente de la m                                                                                                    |                                                                                                    |                                                                                                    |
| anti-sec.22. pl 38                                                                                                    |                                                                                                    |                                                                                                    |
|                                                                                                    |                                                                                                    |                                                                                                    |
|                                                                                                    |                                                                                                    |                                                                                                    |
|                                                                                                    |                                                                                                    |                                                                                                    |
| da ha ha availadan                                                                                                    |                                                                                                    | 4                                                                                                    |
| and a strong plant have the set of a strong true barry or i                                                                                                    | ind any set of back increases of all any invest-                                                                                                    |                                                                                                    |
| la ann ta ann bainn ann an an an an an an an an an an an                                                                                                    | Nine .                                                                                                    |                                                                                                    |
|                                                                                                    | la de la sella de la composición de la composición de la composici | and a feat of the second second |

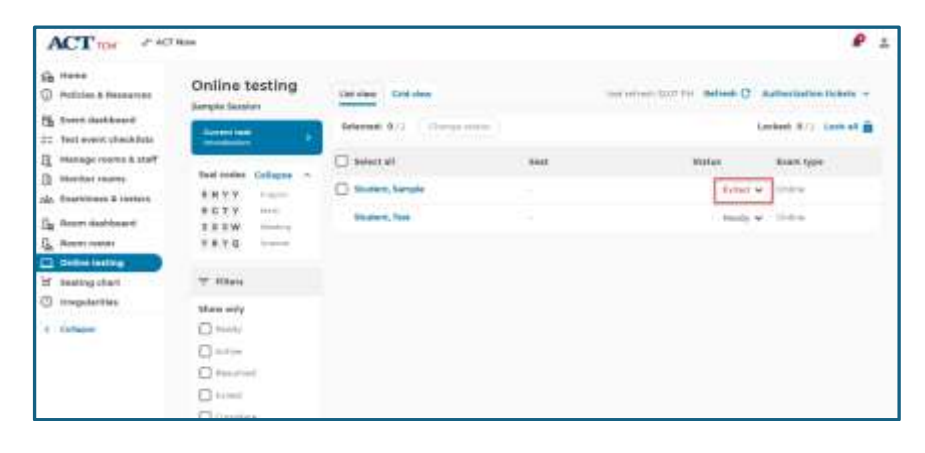

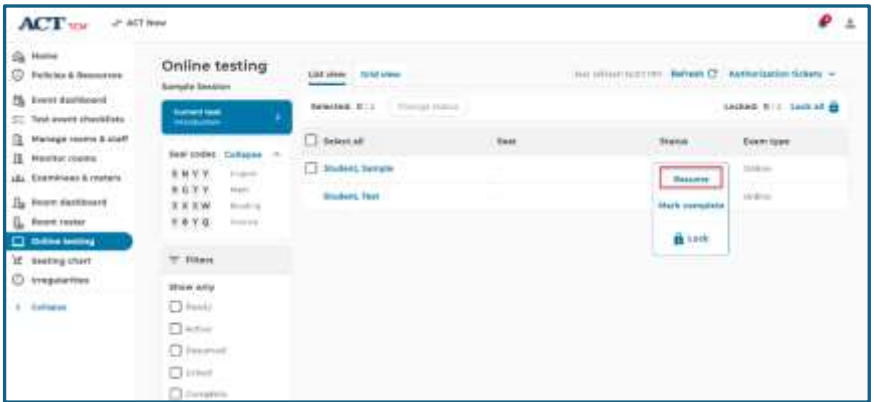

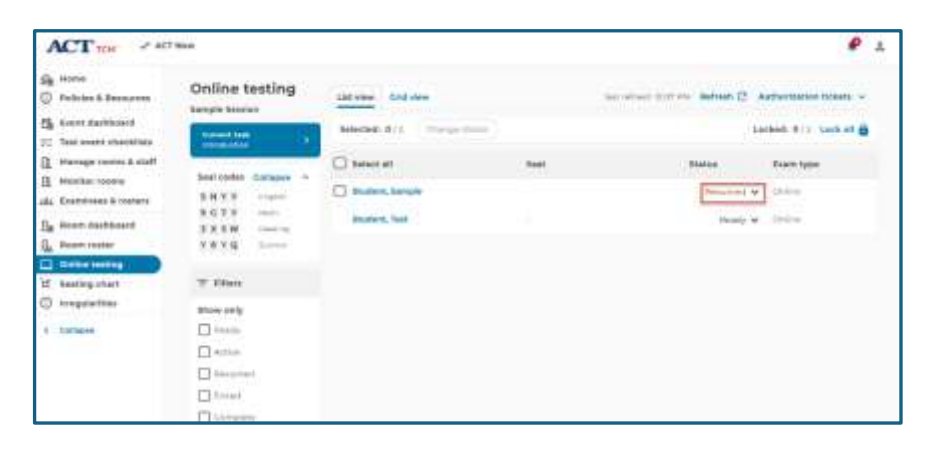